# Mossad Challenge

Solvers: Roman Zaikin (Checkpoint), Asaf Katz(Bugsec).

In our opinion this challenge was very interesting, we manage to solve it within 3-5 hours. And we are glad to share with you our way of though and the scripts we wrote.

We hope you will enjoy reading and maybe will learn something new 😊

## The paper

The challenge begin with a picture at the local newspaper with the following image:

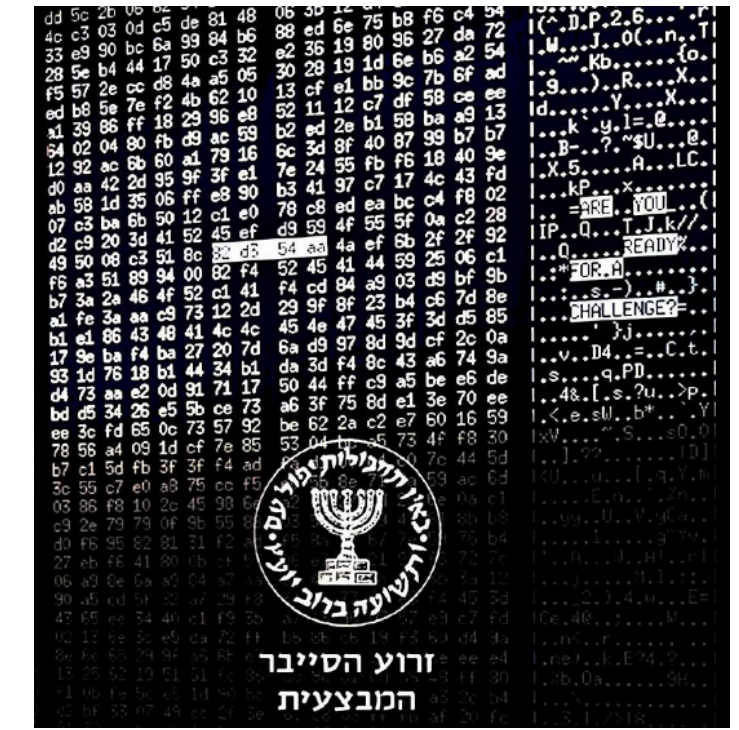

As you can see it's an IP address in form of Hex, you need to convert it to decimal.

We did it using the following script:

```
data = [str(int("82",16)),str(int("d3",16)),str(int("54",16)),str(int("aa",16))]
print "http://" + ".".join(data)
```

Another good way to do this would be using this script:

```
import socket
ip = socket.inet_ntoa('82d354aa'.decode('hex'))
url = "http://%s" % ip
print url
```

# Challenge 1 – the login

As you can see you are an agent and you need to spoof the finger print to connect to this web panel:

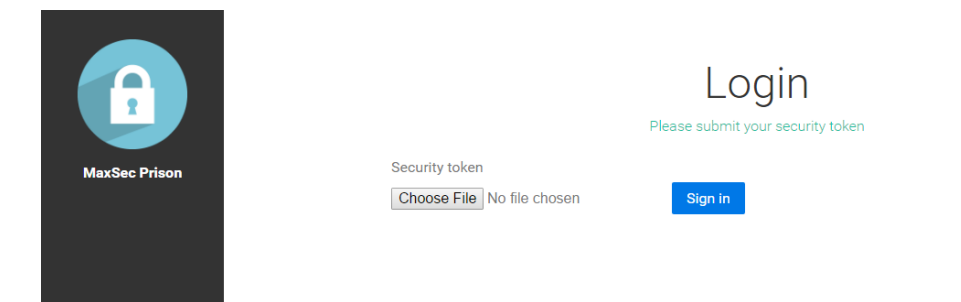

If you will see closely you will that there is a logic behind the picture we see at the left side of the page:

http://130.211.84.170/challenge1/get-image?name=logo.png&h=87d41d15f&multiple=0

The parameters:

| <b>name</b> = logo.png | ( file name )           |
|------------------------|-------------------------|
| <b>h</b> = 87d41d15f   | ( h mean hash usually ) |
| multiple = 0           | ( don't know yet )      |

Here we become lazy and want to know what hash is been using so we google for the following website and try our luck:

| ← ⇒ C  | www.fileformat.info/tool/hash.htm                                                                                                    |
|--------|----------------------------------------------------------------------------------------------------|
| File   | eFormat.Info                                                                                                    |
| Search | ٩                                                                                                    |
|        | Hash Functions 🗗 🛨                                                                                                    |
|        | Calculate a hash (aka message digest) of data. Implementations are from Sun (java.security.MessageDigest) and GNU.<br>If you want to get the hash of a file in a form that is easier to use in automated systems, try the online md5sum tool. |
|        | String hash                                                                                                    |
|        | Text: logo.png                                                                                                    |
|        | Hash                                                                                                    |

Using the search we found our hash, this was very simple  $\ensuremath{\Im}$ 

|                | 87d41d15f                                       | 1 of |
|----------------|-------------------------------------------------|------|
| Results        |                                                 |      |
| Original text  | logo.png                                        |      |
| Original bytes | 6c:6f:67:6f:2e:70:6e:67 (length=8)              |      |
| Adler32        | 0e510325                                        |      |
| CRC32          | adbf8b60                                        |      |
| Haval          | 784c64d4736488cb99c479f75ef738da                |      |
| MD2            | e59471219cdc1060ac7f73e8b43e6630                |      |
| MD4            | a867538887516bf5df5c6a2837c86eb2                |      |
| MD5            | 1bb <mark>87d41d15f</mark> e27b500a4bfcde01bb0e |      |
| RipeMD128      | 7827ec1959fbc840caae03ef64bdb231                |      |
| RipeMD160      | e86bd172bb008154a7d8add8bb286c19be9d460a        |      |

So we found that 87d41d15f ... Is MD5 characters [3:12] so we crafted a very simple script to assist with the hashes

```
import hashlib
def md5hex(data):
    md5 = hashlib.md5()
    md5.update(data)
    print data+" HEX: ",
    print md5.hexdigest()[3:12]
while True:
    data = raw_input("Insert your data > ")
    if data == "exit":
        break
    md5hex(data)
```

And a more complete way to achieve this without working too much:

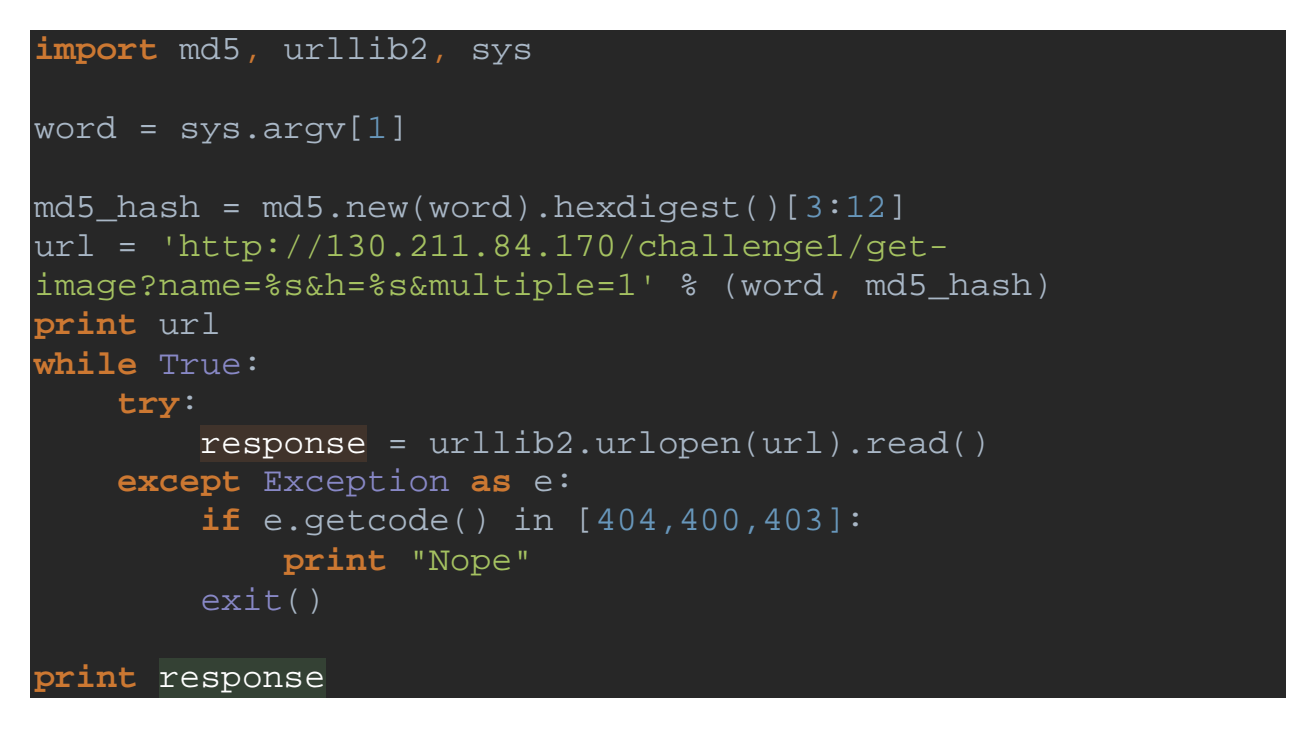

Hmm... let's try \*.png after we saw the result we tried \*.\* to get all the files out there.

| python Debuggers D:\python Debuggers | import hashlib                          |      |
|--------------------------------------|-----------------------------------------|------|
| 🔻 🛅 CyAlpha                          | def md5hex(data):                       | -    |
| idea                                 | md5 = hashlib.md5()                     |      |
| server_side                          | md5.update(data)                        |      |
| 126.com.py                           | print data+" HEX: ",                    |      |
| AS.py                                | print md5.hexdigest()[3:12]             |      |
| 🔒 bbbb.py                            | while True                              |      |
| heckpoint.py                         | data = ray input ("Twent your data > ") |      |
| cmd controller.py                    | if deta = "more the                     |      |
| CvStoreDB.db                         | huada — GALU.                           |      |
| linfo storo ny                       | Dreak<br>Jefen (jete)                   |      |
| into_store.py                        | mdonex (data)                           |      |
| ison.json                            |                                         |      |
| Run 💐 test (3)                       |                                         | 유민 쇼 |
| C:\Python27\python.exe "             | D:/python Debuggers/CyService/test.py"  |      |
| Insert your data > *.png             |                                         |      |
| *.png HEX: 6854b6867                 |                                         |      |
| Insert your data > *.*               |                                         |      |
| *.* HEX: 3356769f4                   |                                         |      |
| 💾 🛄 Insert your data >               |                                         |      |
|                                      |                                         |      |

We found something interesting

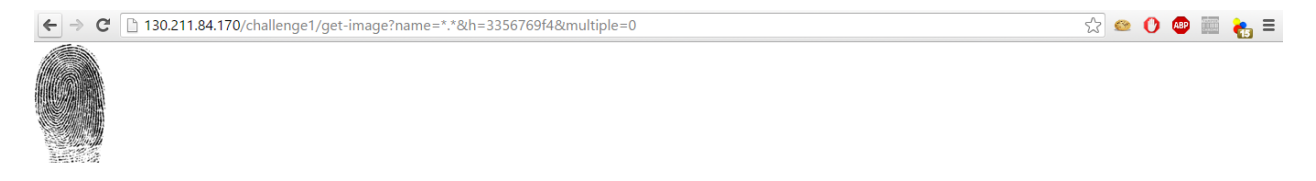

So let's recon our findings:

We know what **name** parameter does and we know what **h** does. So what **multiple** does?

### Let's play with this

| 🗲 -> 😋 🗋 130.211.84.170/challenge1/get-image?name=*.*&h=3356769f4&multiple=1                                                                             |                            |  |  |  |  |
|----------------------------------------------------------------------------------------------------|----------------------------|--|--|--|--|
| ["last-login.png", "map.png", "themissingpiece.png", "logo.png", "a.jpg", "fingerprint.jpg"]                                                             |                            |  |  |  |  |
|                                                                                                    |                            |  |  |  |  |
| Lol, so that is what multiple does                                                                                                    |                            |  |  |  |  |
| Let's download all the images and try to connect even the jpg                                                                                            | (just for fun)             |  |  |  |  |
|                                                                                                    |                            |  |  |  |  |
| ← → C [] 130.211.84.170/challenge1/get-image?name=*.*&h=3356769f4&multipl                                                                                | e=1                        |  |  |  |  |
| ["last-login.png", "map.png", "themissingpiece.png", "logo.png", "a.jpg", "fingerprint.jpg"]                                                             |                            |  |  |  |  |
| 🖭 python Debuggers - [D:\python Debuggers]\CyService\test.py - PyCharm 2016.1.2                                                                          |                            |  |  |  |  |
| <u>F</u> ile <u>E</u> dit <u>V</u> iew <u>N</u> avigate <u>C</u> ode <u>R</u> efactor R <u>u</u> n <u>T</u> ools VC <u>S</u> <u>W</u> indow <u>H</u> elp |                            |  |  |  |  |
| 🖿 python Debuggers 👌 🖿 CyService 👌 👰 test.py 👌                                                                                                    |                            |  |  |  |  |
| 🗊 Project 👻 😌 🕸 🕼 🕫 svhost.py × 📑 test.py × 📑 CyService\test.py ×                                                                                        | based_xor.py × 🛛 漫 watch_c |  |  |  |  |
| Run 🖏 test (3)                                                                                                    |                            |  |  |  |  |
| C:\Python27\python.exe "D:/python Debuggers/CyService/test.py"                                                                                           |                            |  |  |  |  |
| Insert your data > last-login.png                                                                                                    |                            |  |  |  |  |
| Insert your data > map ppg                                                                                                    |                            |  |  |  |  |
| map.png HEX: 36320069a                                                                                                    |                            |  |  |  |  |
| Insert your data > themissingpiece.png                                                                                                    |                            |  |  |  |  |
| themissingpiece.png HEX: 67f30c14f                                                                                                    |                            |  |  |  |  |
| 🏸 🚊 Insert your data > a.jpg                                                                                                    |                            |  |  |  |  |
| × a.jpg HEX: 659692a46                                                                                                    |                            |  |  |  |  |
| Insert your data > fingerprint.jpg                                                                                                    |                            |  |  |  |  |
| fingerprint.jpg HEX: 84f3db18d                                                                                                    |                            |  |  |  |  |
| husere your data >                                                                                                    |                            |  |  |  |  |

And we will get the following output:

| ← → C 🗋 130.211.84.170/cł | hallenge1/login                                                  | ☆ 🔮 🚺 💩 ≡ |
|---------------------------|------------------------------------------------------------------|-----------|
|                           | User is already logged in. Try another token or contact support. |           |
| MaxSec Prison             | Login                                                            |           |
|                           | 20911                                                            |           |
|                           | Please submit your security token                                |           |
|                           | Security token                                                   |           |
|                           | Choose File No file chosen Sign in                               |           |

Damn... so we need to get the crc of this image and try to find our picture that will contains the same crc, this should not be that hard...

Let's get the crc of this png.

import crc16
import sys
print hex(crc16.crc16xmodem(open(sys.argv[1],"r").read()))

# root@kaliRz:~# ./xmodem.py last-login.png 0x398e

```
And here is our simple bruteforce script:
import crc16
import struct
data = 0
correct\_crc = 0x398e
magic = bytearray("\x89\x50\x4e\x47\x0d\x0a\x1a\x0a")
payload = magic + data
while correct_crc != crc16.crc16xmodem(bytes(payload)):
   data += 1
   # will fail if longer then 0xffff, but who cares lol
   output = struct.pack('>H', data)
   payload = bytearray(magic + output)
file("key.png", "wb").write(payload)
Another way to do this would be a simple wild brute force:
from crc16 import crc16xmodem
from random import randint
with open('last-login.png','rb+') as fp:
   data = fp.read()
crc = crc16xmodem(data)
new_crc=0
while (crc!=new_crc):
    if ord(data[-1])==0xff:
         data = data[:-1]+chr(randint(0, 255))
         data=data+chr(0)
    if ord(data[-1])!=0x00:
         data = data[:-1]+chr(ord(data[-1])+1)
    new_crc = crc16xmodem(data)
    if ord(data[-1])==0x00:
    data = data[:-1]+chr(ord(data[-1])+1)
with open('new.png','wb') as fp:
 fp.write(data)
```

# C 130211.84.170/challenge1/dor-control C 2000 C 2000 <liC 2000</li> C 2000 C 2000 C

### Cool we logged in let's see what is out there:

### with open("a.zip", "w") as f:

f.write("UEsDBBQAAAAIAHuLrEhurpusqAMAAAAKAAAPAAAARG9vckNvbnRyb2wuZXh1842aw MDMwMDAAst//zMw7GCAAAcGwuAAEPPJ7+Jj2MJ5VnEHo89ZxZCMzGKFgqL89KLEXIXkxLy8/BK FpFSFotI8hcw8BRf/YIXc/JRUPV5eLhWoGTsrlQ/+lfCdBMMKz9sm/QOzfSb9ANINiWsn/QHTk 8F0UGZyBkgdzA0BrgwMPozMDPxr7oXBxB4wMDFyM/IwMDBBPQYCAlCsAPUdiA2UZ4NKw2iwx6F 6mBkcWsEKBaAGCCCMgoE/QPM08AWSAQODDBFhiQGA5krgkdYrSa0oAdITGBngfoH7FWFEg15RS mJJIgPDFEaIAFgdG6o6ByDSK0rNyU+GutUAqo4DQ50TOV4ZBYMXhHa/aXxjAEwcwWHhWayR+yQ UHBh6ax98XrpPB8w6k6UaaXy7tzXz////S7OSgwOWdszNALGXLtnnAFKx98K///8/L01buuSFB NCY5iM83YcbSlgf3HBo/iFc8zU4OIs5ONj4W6/vA7ewwP+iDEA9zT/+87c8Aloe3Ov7IzBLsLc XZGJgwH9RFqBs6wH+lqNAyebaHwL8rbuBrO7TXS68Z6xaeEHK+FtXAIUcm38KFL3s/tywxRRk/ 6oSTrfGf90BEkVvu20FQ05y/RIckCWccQPIzvr6/3q3LA+QFfD/chZQ6kdAFn0v65+ArG//rwN t5QDbWspqfMDhdQDQWubSrw21f4xK3zfU/rUofdnl+k/HwIaz/AFI65eALN6MN1BDgcY11P4zL BWFyIT1toIcEwCVMj7wmqn7WHxcdPfT2MPAc0725eFf7yvQerJEtPui8YHw71q0gy+ZPq/uPtX 8kPnzqvhuV47Yw/SOfx9FBoYoIE4D4jIgtlGEiO9+1LJn+/ZVq1t2b9+2b+P+b2sWrGFItorxL 0jNc8nPLyrWy06tBKk7d0/erQmtrbNnzmqZMXt2y6R5LbPnzmo9eej0sWPnj5w9P7v15v2TJ8/ fvNl6etKcSecnz7//9fS8+30PH7x5++e8+zfmHLw/986M+3PnTLp/4vbkOzeAeM7PSXfOTp++a jclgIHBNa8ktUghOTUnRyGvNDcptchKgQHkcAWQD1JTuLiAbldRRIRDG4itQFoYHWByTy0JLkn xSMxLyUllYNjF4FyUmliS6paZk+rIEMASlJqYAmIzMLiA2c75ecX5ICmGa6zhRZklqXABb9cgP lcfYyO9lJwcmkUldiAAKfMFDKQMbAwKDPoMrhg8MHhlwGJoakhnl4yCAQAAUEsBAhQDFAAAAAg Ae4usSG6um6yoAwAAAAoAAA8AAAAAAAAAAAAAAAAAAERvb3JDb250cm9sLmV4ZVBLBQYAA AAAAQABAD0AAADVAwAAAAA=".decode("base64"))

- We found some executable, very simple one. 1. create config file in **c:\doors\config.txt** 
  - 2. put the content c:\OpenDoors.key

| C:\Use                                                   | ers\Sir\Desktop\Do                                                                         | prControl.exe - [*G.P.U* - main thread                                                                                                    | d, module DoorCont]                                                                                                    |                                                                           |                                                                                                    |
|----------------------------------------------------------|--------------------------------------------------------------------------------------------|----------------------------------------------------------------------------------------------------|----------------------------------------------------------------------------------------------------|---------------------------------------------------------------------------|----------------------------------------------------------------------------------------------------|
| C File                                                   | View Debug P                                                                               | lugins Options <u>W</u> indow <u>H</u> elp                                                                                                    | EasyController                                                                                                    |                                                                           |                                                                                                    |
| 🗁 4 🗙                                                    | <b>       </b>                                                                             |                                                                                                    | T W H C / K B R S 🗄                                                                                                    | 📰 ? 🗉 🔜 💽 🚧 🛛 Rs Rc                                                       | 5.5                                                                                                    |
|                                                          | **************************************                                                     | TWO EBX CAURED PTR DSICCALERHEL32<br>PUSH EBX<br>PUSH EBX<br>PUSH EBX<br>PUSH EBX<br>PUSH EBX<br>PUSH EBX<br>PUSH EBX<br>PUSH EBX<br>PUSH EBX<br>PUSH EBX<br>PUSH EBX<br>PUSH EBX<br>PUSH EBX<br>PUSH EBX<br>PUSH EBX<br>PUSH EBX<br>PUSH EBX<br>PUSH EBX<br>PUSH EBX<br>PUSH EBX<br>PUSH EBX<br>PUSH EBX<br>PUSH PUSH EBX<br>PUSH PUSH PUSH PUSH PUSH PUSH<br>PUSH PUSH PUSH PUSH PUSH PUSH PUSH<br>PUSH PUSH PUSH PUSH PUSH PUSH PUSH<br>PUSH PUSH PUSH PUSH PUSH PUSH PUSH PUSH | Writed Lephel32.wtrstonsoleA<br>Writed ConsoleA<br>PressonsoleA<br>PressoleA<br>Press | C:\User:\Sir\Desktop\DoorControl.exe Enter cell number: 280 Door Opened - | ■ Erejuters (F)<br>Erejuters (F)<br>Erejuters |
| 00301161<br>00301162<br>00301163<br>00301164<br>00301166 | - 5E<br>- 58<br>- 88E5<br>- 50                                                             | POP ESI<br>POP ESI<br>POP EBX<br>NOV ESP,EBP<br>POP EBP                                                                                                    |                                                                                                    |                                                                           |                                                                                                    |
| 003D1167<br>003D1168                                     | C3<br>-: 55                                                                                | PIGH ERP                                                                                                    |                                                                                                    |                                                                           | *                                                                                                    |
| EBP=0028F<br>ESP=0028F                                   | E04<br>CD4, (ASCII "htt;                                                                   | ://130.211.84.170/challenge1/suc                                                                                                    | cess/d                                                                                                    | ")                                                                        |                                                                                                    |
| DoorCont.                                                | <moduleentrypoin:< td=""><td>:&gt;+164</td><td></td><td></td><td></td></moduleentrypoin:<> | :>+164                                                                                                    |                                                                                                    |                                                                           |                                                                                                    |
| Address                                                  | Hex dump                                                                                   | A                                                                                                    | SCII                                                                                                    | Address Value Comment                                                     |                                                                                                    |
| 003D2000<br>003D2010                                     | E8 CE 88 76 FB 90<br>46 1E 8C 76 00 0                                                      | 5 88 76 E0 C5 91 76 D6 2C 8C 76 &<br>3 00 00 BB E2 84 BC B7 B7 AA AB F                                                                                                    | ԳՇսյնՇս∝+աստ,Ըս<br>≜ԸսղՐ≊Բղղ⊸ջ                                                                                                    | 0028FCD4 70747468<br>0028FCD3 812F2F3A                                    |                                                                                                    |
| 000000000                                                | 04 DD DZ D/ DC D                                                                           | DE EC DE DO DE DO CO DO EE 4E 2                                                                                                    | - H-1 - W-2                                                                                                    |                                                                           |                                                                                                    |

### And the output:

| ← → C 🗋 130.211.84.170/challenge1/success/a868e95u_a4u7mksqS4ur6ku7v2u768ubq9vrq9v6S8vg==                                                   | \$ |
|----------------------------------------------------------------------------------------------------|----|
|                                                                                                    |    |
| Success!                                                                                                    |    |
| You have successfully completed Challenge #1.<br>This is your success token:<br>a868e95u_a4u7mksqS4ur6ku7v2u768ubq9vrq9v6S8vg==             |    |
| You may now <u>send</u> your token and CV<br>You may obtain additional tokens that will prove your skills by completing more<br>challenges. |    |
| Take the Next Challenge                                                                                                    |    |

# Challenge 2 – access-denied

After clicking on start challenge in challenge 2, we were instantly redirected to access-denied. Something must be happening that we're not seeing... Burp comes to the rescue:

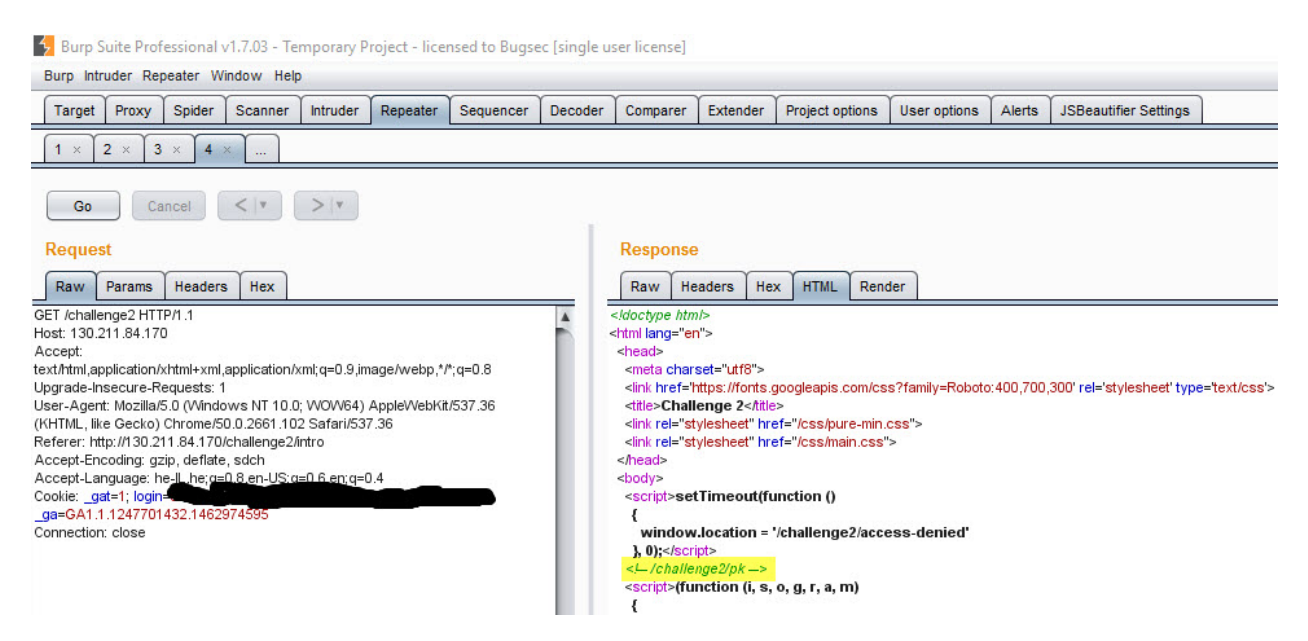

Accessing /challenge2/pk downloads us a zip file. But the zip file only contains a file "Almost there". Isn't this a bit weird that the zip is about 1MB and "Almost there" is only 27 bytes?

And here is the file:

root@kaliRz:-# binwalk x.zip DECIMAL HEXADECIMAL DESCRIPTION 0 0x0 Zip archive data, at least v2.0 to extract, compressed size: 69, uncompressed size: 75, name: "port\_knocking.cfg" 116 0x74 Zip archive data, at least v2.0 to extract, compressed size: 1048896, uncompressed size: 1048576, name: "random" 1049163 0x100248 End of Zip archive 1049135 0x100261 Zip archive 1049314 0x1002E2 End of Zip archive

lets try to knock © Apt-get install knockd

```
Port Knocking
timeout: 1000ms
knock_ports: 6460,6398,6568
dest_port: 1337
```

Knock knock knock 😊

```
[Port Knocking]
timeout: 1000ms
knock_ports: 6460,6398,6568
dest_ports: 1337root@kalikz:-/roman/_x.zip.extracted# knock 130.211.84.170 6460 6398 6568 && nmap -sV -p1337 130.211.84.170
Starting Nmap 6.498ETA5 ( https://nmap.org ) at 2016-05-12 14:41 EDT
Nmap scan report for 170.84.211.130.bc.googleusercontent.com (130.211.84.170)
Host is up (0.026s latency).
PORT STATE SERVICE VERSION
1337/top open telnet SMC SMC2870W Wireless Ethernet Bridge
Service Info: Device: bridge
Service detection performed. Please report any incorrect results at https://nmap.org/submit/ .
Nmap done: 1 IP address (1 host up) scanned in 5.70 seconds
root@kalikz:-/roman/_x.zip.extracted# knock 130.211.84.170 6460 6398 6568 && telnet 130.211.84.170
Trying 130.211.84.170...
^C
root@kalikz:-/roman/_x.zip.extracted# knock 130.211.84.170 6460 6398 6568 && telnet 130.211.84.170 1337
Trying 130.211.84.170.
Escape character is '^'.
Welcome, agent
```

We can't read the files with cat but we can hdump ... really easy.

> ls
dontreadme.doc readme.doc passwords.txt
> hdump dontreadme.doc
746f6c6420796f75206e6f7420746f2072656164206d652e2e2e203a28
> hdump readme.doc
7961692120796f752072656164206d6521
> hdump passwords.txt
6a736438263632730638306132332a736a

The files passwords.txt contains: jsd8&62s \x06 80a23\*sj

### The file login.exe:

import binascii
data =

| "4d5a9000030000004000000ffff0000b8000000000000040000000000                                                                                                    |
|----------------------------------------------------------------------------------------------------|
| 000000000000000000000000000000000000                                                                                                    |
| 42062652072756e20696e20444f53206d6f64652e0d0d0a240000000000000b97941c1fd182f92fd182f92fd182f |
| e7e492fe182f92fd182e92fc182f928061cf92fc182f928061f192fc182f9252696368fd182f920000000000000000504                                                                                                    |
| 500004c010300ffacde56000000000000000000000000000000000000                                                                                                    |
| 0000000400000100000002000006000000000000                                                                                                    |
| 00000100000000100000100000000000000000                                                                                                    |
| 000000000000000000000000000000000000000                                                                                                    |
| 000000000000000000000000000000000000000                                                                                                    |
| 00000002 e74657874000000500000001000000020000040000000000                                                                                                    |
| 4610000f2000000020000000200000060000000000                                                                                                    |
| 300000002000000800000000000000000000000                                                                                                    |
| 000000000000000000000000000000000000000                                                                                                    |
| 000000000000000000000000000000000000000                                                                                                    |
| 000000000000000000000000000000000000000                                                                                                    |
| 000000000000000000000000000000000000000                                                                                                    |
| 000000000000000000000000000000000000000                                                                                                    |
| 000000000000000000000000000000000000000                                                                                                    |
| 000000000000000000000000000000000000000                                                                                                    |
| 000000000000000000000000000000000000000                                                                                                    |
| 000000000000000000000000000000000000000                                                                                                    |
| 0000000000558 bec81 ec 9800000033 c 056576 a 2559 be 082040008 db d68 ff ff ff ff 3a 566 a 5a 45f 5e 80 b 40568 ff ff ff ff c 4700000000000000000000000000000000000                                                                                                    |
| 408403d9700000072ee6a0068a02040008d8568ffffff506a00ff150020400033c08be55dc300000000000000000000000000000000000                                                                                                    |
| 000000000000000000000000000000000000000                                                                                                    |
| 000000000000000000000000000000000000000                                                                                                    |
| 000000000000000000000000000000000000000                                                                                                    |
| 000000000000000000000000000000000000000                                                                                                    |
| 000000000000000000000000000000000000000                                                                                                    |
| 000000000000000000000000000000000000000                                                                                                    |
| 000000000000000000000000000000000000000                                                                                                    |
| 000000000000000000000000000000000000000                                                                                                    |
| 00000000000000000000000000000000000000                                                                                                    |
| $\tt 5f7f4eaf6f5f5eafcf0eaf5f3f4fefcf4eba7aca5a8a8a1aaa3a1f6eba8aba3adaaeba7fca0f7f4f0fdf0a7a0fca5a1f3$                                                                                                    |
| a 0 a 0 f 1 a 6 a 0 f 0 a 2 f c a 0 a 5 f c f d f 5 a 2 f d f 4 f 2 f 6 a 1 f 6 f 1 f 2 a 0 a 1 f 5 a 1 c 4 b b b b b b b b b b b b b b b b b b                                                                                                    |
| bbbbbbbbbbbbbbbbbbbbbbbbbbbbbbbbbbbb                                                                                                    |
| 75636365737300d020000000000000000000e620000002000000000                                                                                                    |
| 00000000000046024d657373616765426f7841005553455233322e646c6c000000000000000000000000000000000                                                                                                    |
| 000000000000000000000000000000000000000                                                                                                    |
| 000000000000000000000000000000000000000                                                                                                    |
| 000000000000000000000000000000000000000                                                                                                    |
| 000000000000000000000000000000000000000                                                                                                    |
| 000000000000000000000000000000000000000                                                                                                    |
| 000000000000000000000000000000000000000                                                                                                    |
| 000000000000000000000000000000000000000                                                                                                    |
| 000000000000000000000000000000000000000                                                                                                    |
| 000000000000000000000000000000000000000                                                                                                    |
|                                                                                                    |
|                                                                                                    |
|                                                                                                    |
|                                                                                                    |
|                                                                                                    |
|                                                                                                    |
| 00000000000000000000000000000000000000                                                                                                    |

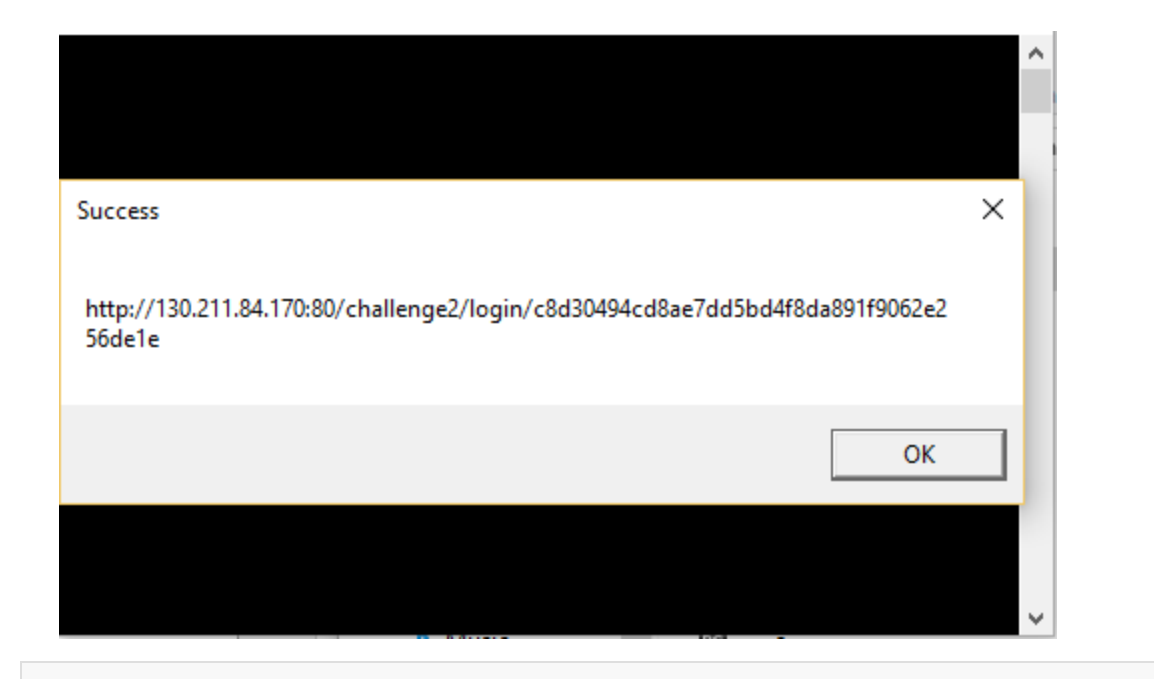

http://130.211.84.170:80/challenge2/login/c8d30494cd8ae7dd5bd4f8da891f9062e256de1e

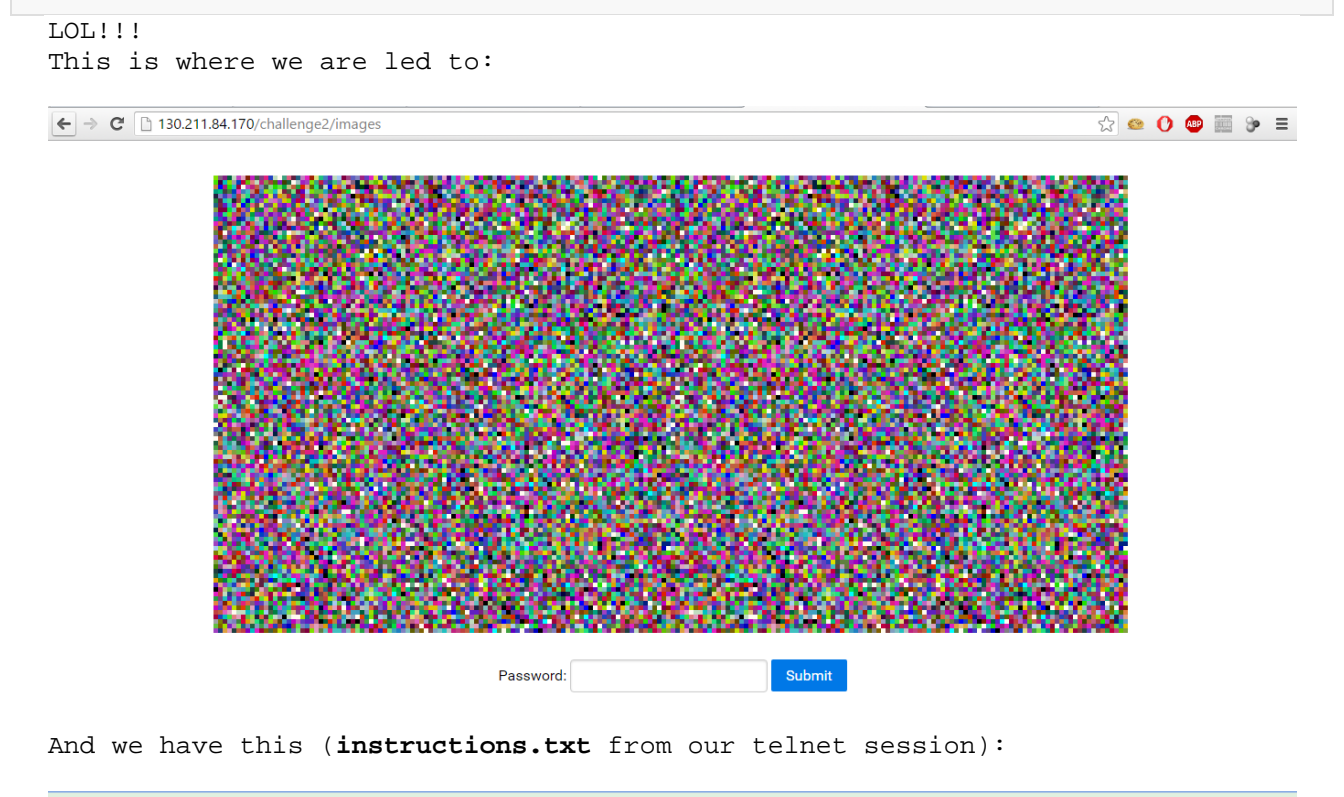

\*\*\*\* \*\* \*\*\*\* \*\*\*! \*\*\*\* \*\* \*\*\*\*\*\*\* \*\*\*, \*\*\* \*\*\* \*\*\*!! \*\*\*\* \*\*\*\* \*\*\*\*\* \* \*\*\*\* \*\*

And the password we didn't used... The instructions didn't really help us, and the password didn't work as well. What we can notice is that these are 2 images, and there is probably some kind of steganography involved.

So at first we printed our all the different pixel values. After that it was easy to see that some picture's pixel values (where the pixels are different), are printable ASCII. Is this the password?

We had to tamper with this a little bit, since we don't know how to iterate through the pictures.

Maybe they put the password where you have to iterate through the height and then the width? Maybe width then height? Maybe from the top to the bottom? From right to left?

So eventually this held the right password:

from PIL import Image

```
a = Image.open('1.bmp')
b = Image.open('2.bmp')

pw=""
for i in xrange(500-1,-1,-1):
    for k in xrange(500-1,-1,-1):
        ap = a.getpixel((k,i))
        bp = b.getpixel((k,i))
        if ap!=bp:
            #print 'pixels (%d,%d)'%(i,k)
            pw+= chr(bp)
print pw
```

| ← → C 🗋 130.211.84.170/challenge2/images                         | <b>f</b> 🖒 | @ ( | ) 🚇 | 9 | ≡ |
|------------------------------------------------------------------|------------|-----|-----|---|---|
|                                                                  |            |     |     |   | ^ |
|                                                                  |            |     |     |   |   |
|                                                                  |            |     |     |   |   |
|                                                                  |            |     |     |   |   |
| Success                                                          |            |     |     |   |   |
| Success:                                                         |            |     |     |   |   |
|                                                                  |            |     |     |   |   |
| You have successfully completed Challenge #2.                    |            |     |     |   |   |
| This is your success token:                                      |            |     |     |   |   |
| 9d2cbf4uPa4u7mksqS4ur6ku7v2u768ubu5vr2-uaS5                      |            |     |     |   |   |
| You may now <u>send</u> your token and CV                        |            |     |     |   |   |
| You may obtain one more token by completing the final challenge. |            |     |     |   |   |
| Take the Final Challenge                                         |            |     |     |   |   |

# Challenge 3 – Port Forwarding

Let's see what's now Port forwarding and download the stream to file.

This is an image with a nice game of RGB as bit array:

0, 255, 0) (0,0)

- (255, 0, 0) (1,0)
- (255, 0, 0) (2,0)
- (255, 0, 0) (3,0)
- (0, 255, 0) (4,0)
- (255, 0, 0) (5,0)
- (0, 255, 0) (6,0)
- (0, 255, 0) (7,0)
- (0, 255, 0) (8,0)
- (255, 0, 0) (9,0)
- (255, 0, 0) (10,0)
- (0, 255, 0) (11,0)
- (255, 0, 0) (12,0)
- (255, 0, 0) (13,0)
- (0, 255, 0) (14,0)
- (255, 0, 0) (15,0)
- (0, 255, 0) (16,0)
- (255, 0, 0) (17,0)
- (255, 0, 0) (18,0)
- (255, 0, 0) (19,0)
- (0, 255, 0) (20,0)
- (0, 255, 0) (21,0)
- (0, 255, 0) (22,0)

```
from PIL import PngImagePlugin
from PIL import ImageFile
ImageFile.LOAD_TRUNCATED_IMAGES = True
a = PngImagePlugin.Image.open('fromserv.png')
width, height = a.size
bytestring=""
for i in xrange(height):
   for k in xrange(width):
       ab = a.getpixel((k,i))
       if ab[0] == 255 and ab[1] == 0:
               bytestring+="1"
        if ab[0] == 0 and ab[1] == 255:
                bytestring+="0"
print bytestring
with open("data","wb") as f:
       f.write(bytestring)
script 2 because I am lazy and did it later ...
#!/usr/bin/python
def bitstring_to_bytes(s):
   v = int(s, 2)
   b = bytearray()
   while v:
       b.append(v & 0xff)
       v >>= 8
   return bytes(b[::-1])
s = file("data","r").read()
file("new","wb").write(bitstring_to_bytes(s))
```

binwalk on the answer

| DECIMAL | HEXADECIMAL | DESCRIPTION                                                                |
|---------|-------------|----------------------------------------------------------------------------|
| 0       | 0x0         | POSIX tar archive (GNU), owner user name: "root", owner group name: "root" |

Let's untar this:

tar -xvf new

```
tmp/concat.1
tmp/concat.2
tmp/concat.3
tmp/concat.4
tmp/concat.5
```

If we concat them to new file we will see that it's **squashfs** apt-get install squashfs-tools binwalk -e new

and we have this:

root@kaLiRz:~/asat/tmp/\_new.extracted/squashts-root# ls
file.png

done...

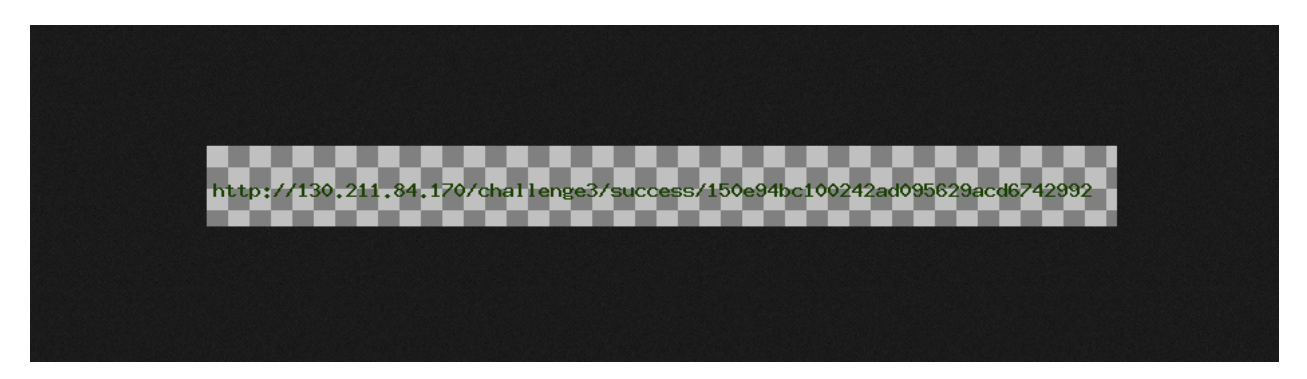

The script to get the file from the server. Both Roman & I had a really bad experience with opening port ranges on our routers (**THANK YOU BEZEQ**), I (Asaf), actually had to use **"open\_port\_on\_router"** function which included accessing the CGI directly with the credentials in order to make it for the transmission time. Roman solved this by SSH tunneling to a network he has access to where he controls a CISCO router that isn't as retarded as Bezeq's routers.

```
import sys
import threading
import time
from socket import *
def open_port_on_router(port):
   print "CENSORED"
# to get all the data
def recv_timeout(the_socket,timeout=5):
   the_socket.setblocking(0)
    total_data=[]
   data=""
    begin=time.time()
   while True:
        if total_data and time.time() - begin > timeout:
            break
        elif time.time()-begin > timeout*2:
            break
        try:
            data = the_socket.recv(8192)
            if data:
                total_data.append(data)
                begin = time.time()
            else:
                time.sleep(0.1)
        except:
            pass
    return ''.join(total_data)
def TCP():
    server = socket(AF_INET, SOCK_STREAM)
    PORT = int(sys.argv[1])
```

```
server_address = ('', PORT)
server.setsockopt(SOL_SOCKET, SO_REUSEADDR, 1)
server.bind(server_address)
server.listen(5)
print "Socket Started On ",sys.argv[1]
client, addr = server.accept()
data = recv_timeout(client)
with open('aa.png', 'ab+') as fp:
    fp.write(data)
print "Done..."
client.shutdown(SHUT_RD | SHUT_WR)
client.close()
server.close()
if __name__ == '__main__':
threading.Thread(target=open_port_with_router, args=(sys.argv[1],)).start()
TCP()
```